## CALCULATION OF THE HIRSCH INDEX BASED ON THE WEB OF SCIENCE

1. Go to the database page, log in, click on the "RESEARCHERS" tab:

| Clarivate                   |                                                                  |                                                                 |                                  |                                                                        | English 🗸    | Products  |
|-----------------------------|------------------------------------------------------------------|-----------------------------------------------------------------|----------------------------------|------------------------------------------------------------------------|--------------|-----------|
| Web of Science <sup>~</sup> | Search                                                           | _                                                               |                                  |                                                                        | 😝 Marek Hall | kiewicz ~ |
| <b>≻I</b><br>Menu           |                                                                  |                                                                 |                                  |                                                                        |              |           |
|                             |                                                                  | DOCUMENTS                                                       |                                  | RESEARCHERS                                                            |              |           |
| 9                           |                                                                  | Search in: Web of Science Core Collection                       | ✓ Editions: All ✓                |                                                                        |              |           |
| 0                           |                                                                  | DOCUMENTS CITED REFERENCES                                      |                                  |                                                                        |              |           |
|                             |                                                                  | Topic ~ E                                                       | xample: oil spill* mediterranean |                                                                        |              |           |
|                             |                                                                  | + Add row + Add date range A                                    | Idvanced search                  | × Clear Search                                                         |              |           |
|                             |                                                                  |                                                                 |                                  |                                                                        |              |           |
|                             | C Rec                                                            | n <b>t searches</b><br>dated: Feb 27, 2024, 9:47 AM<br>esh list | •                                | Latest alerts<br>Last updated: Feb 27, 2024, 9:47 AM<br>C Refresh list |              |           |
|                             | Wiecek, Sabina (Au<br>in Web of Science Con<br>View results (54) | thor)<br>e Collection   Session: February 27, 2024              | Î                                | You have not subscribed to an                                          | y alerts.    | 24?       |

2. Enter the author's surname in the "Last name" field and the first letter of the first name in the "First name" and middle initials(s) field. Replace Polish diacritics with asterisk ("\*" on the numeric keypad). Then click on the "SEARCH" button.

| Clarivate                                                                                                    |                                                                                         |                         |  |             |                                                                        | Englis     | n → III Products   |
|----------------------------------------------------------------------------------------------------|-----------------------------------------------------------------------------------------|-------------------------|--|-------------|------------------------------------------------------------------------|------------|--------------------|
| Web of Science <sup>~</sup>                                                                                                    | Search                                                                                  |                         |  |             |                                                                        | <b>e</b> M | larek Halkiewicz ~ |
| нски<br>чески<br>чески<br>нески<br>не<br>нески<br>не<br>не<br>не<br>не<br>не<br>не<br>не<br>не<br>не<br>не<br>не<br>не<br>не |                                                                                         | DOCUMENTS               |  | RESEARCHERS |                                                                        |            |                    |
|                                                                                                    |                                                                                         | + Add name variant      |  |             | X Clear Search                                                         |            |                    |
|                                                                                                    | Recent search<br>Last updated: Feb 27,<br>C Refresh list                                | les<br>2024, 9:47 AM    |  | •           | Latest alerts<br>Last updated: Feb 27, 2024, 9:47 AM<br>C Refresh list | *          |                    |
|                                                                                                    | Wiecek, Sabina (Author)<br>in Web of Science Core Collection   Ses<br>View results (54) | sion: February 27, 2024 |  |             | You have not subscribed to ar                                          | ıy alerts. | 24?                |

3. A list of profiles responding to our request is displayed. Some people find only their own profile on the page displayed. However, there are many occasions when the work of an author you are looking for is found in more than one profile. It is then necessary to analyse the content of these profiles, which may contain works from the requested oeuvre. In the case of Sabina Więcek, MD, PhD, these are both profiles.

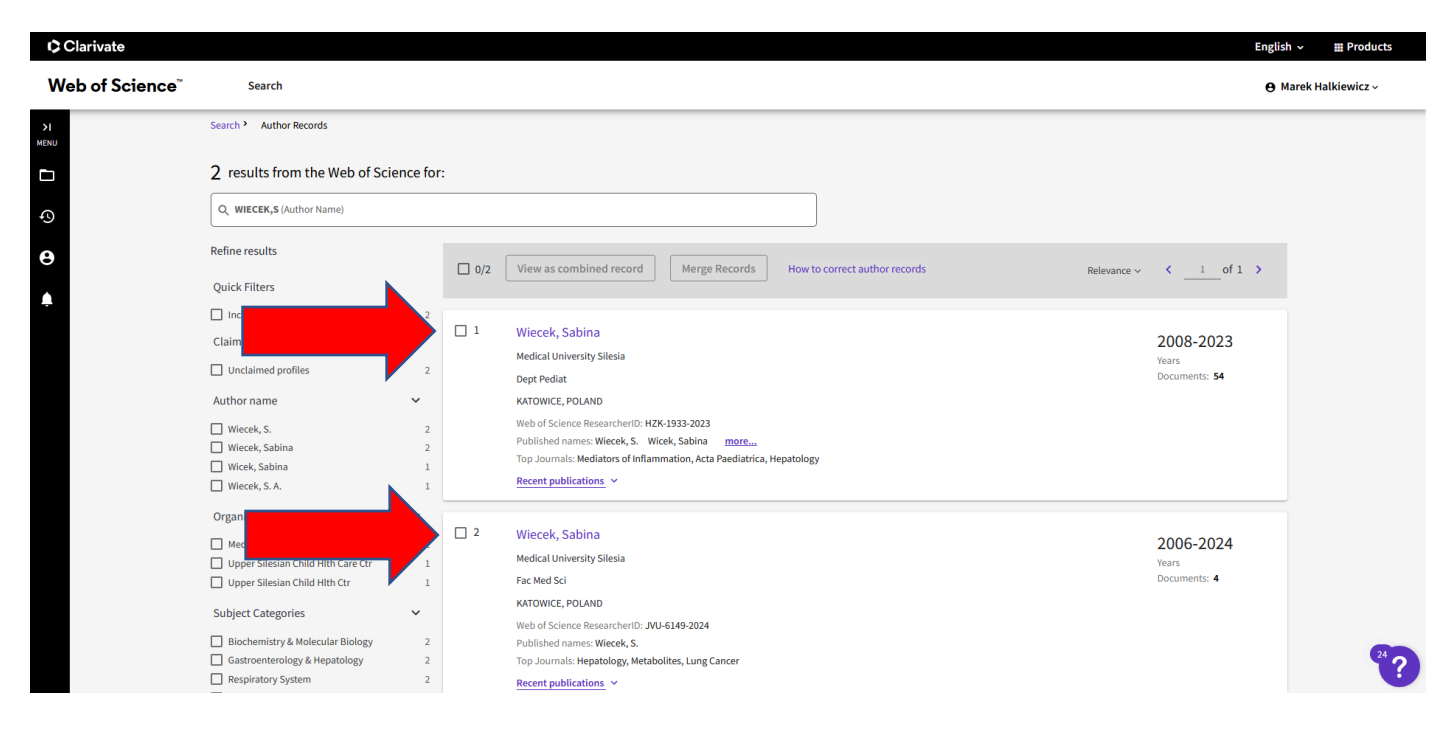

4. Click on the author's personal details in the first profile:

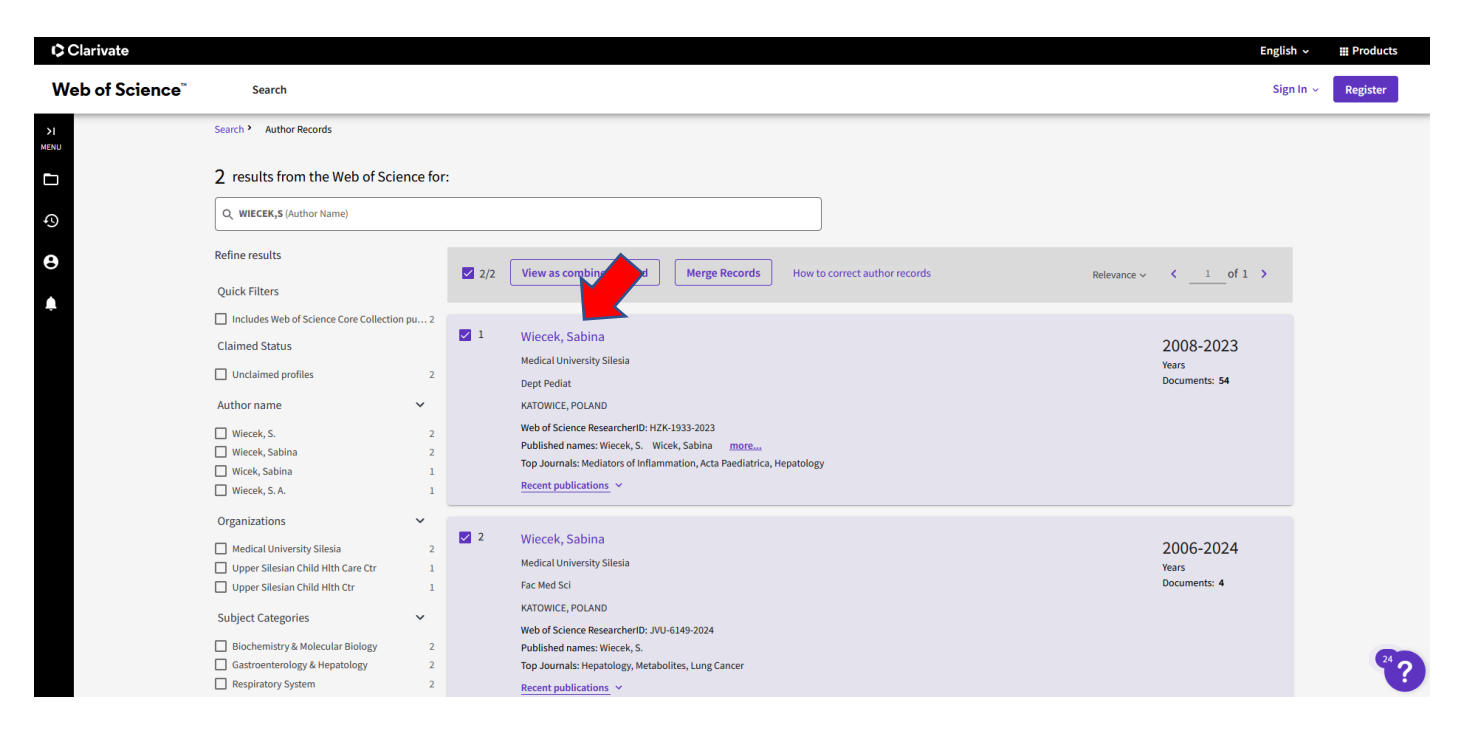

5. In the "Metrics" box, click on the number(s) in the "Total Publications" box:

|                    |                                                                                                    |                                                               | English 🗸         |
|--------------------|----------------------------------------------------------------------------------------------------|---------------------------------------------------------------|-------------------|
| ience <sup>™</sup> | Search                                                                                                    |                                                               | 😝 Marek Ha        |
|                    | Search * Author Records * Author Profile                                                                                      |                                                               |                   |
|                    |                                                                                                    | Share Submit a Add                                            | <b>o</b><br>alert |
|                    |                                                                                                    |                                                               |                   |
|                    | This is an algorithmically generated author record $^{\odot}$                                                                 | • Are you this Author?                                        |                   |
|                    | (Wiecek, Sabina)                                                                                                    | Verify your work, and control how your name,                  |                   |
|                    | Medical University Silesia                                                                                                    | your Web of Science Author Record.                            |                   |
|                    | Dept Pediat                                                                                                    |                                                               |                   |
|                    | KATOWICE, POLAND                                                                                                    | Claim my record                                               |                   |
|                    | Published names ① Wiecek, Sabina Wiecek, S. Wicek, Sabina Wiecek, S.A.                                                        | Metrics                                                       |                   |
|                    | Published Organizations 🗊 Medical University Silesia, Upper Silesian Child Hlth Ctr, Upper Silesian Child Hlth Care Ctr       | Profile summary                                               |                   |
|                    | Subject Categories BETA Gastroenterology & Hepatology; Pediatrics; Research & Experimental Medicine; Immunology; Cell Biology | 54 Total documents                                            |                   |
|                    | © Web of Science ResearcherID: HZK-1933-2023                                                                                  | 54 Web of Science Core Collection publications<br>0 Preprints |                   |
|                    |                                                                                                    | Web of Science Core Collection metrics                        | 1)                |
|                    | Documents Author Impact Beamplot                                                                                              | 10 54<br>H-index Total Public tions                           |                   |
|                    | 54 Publications from the Web of Science Core Collection                                                                       | 294 288<br>Sum of Times Cited Citing Articles                 |                   |
|                    |                                                                                                    |                                                               |                   |

6. On the next page, arrange the publications in descending order ("Sort by" button) and then tick the box next to each paper you identify as yours.

**Note** - the "Page size" button allows you to increase the number of search results displayed on the page to 50 records.

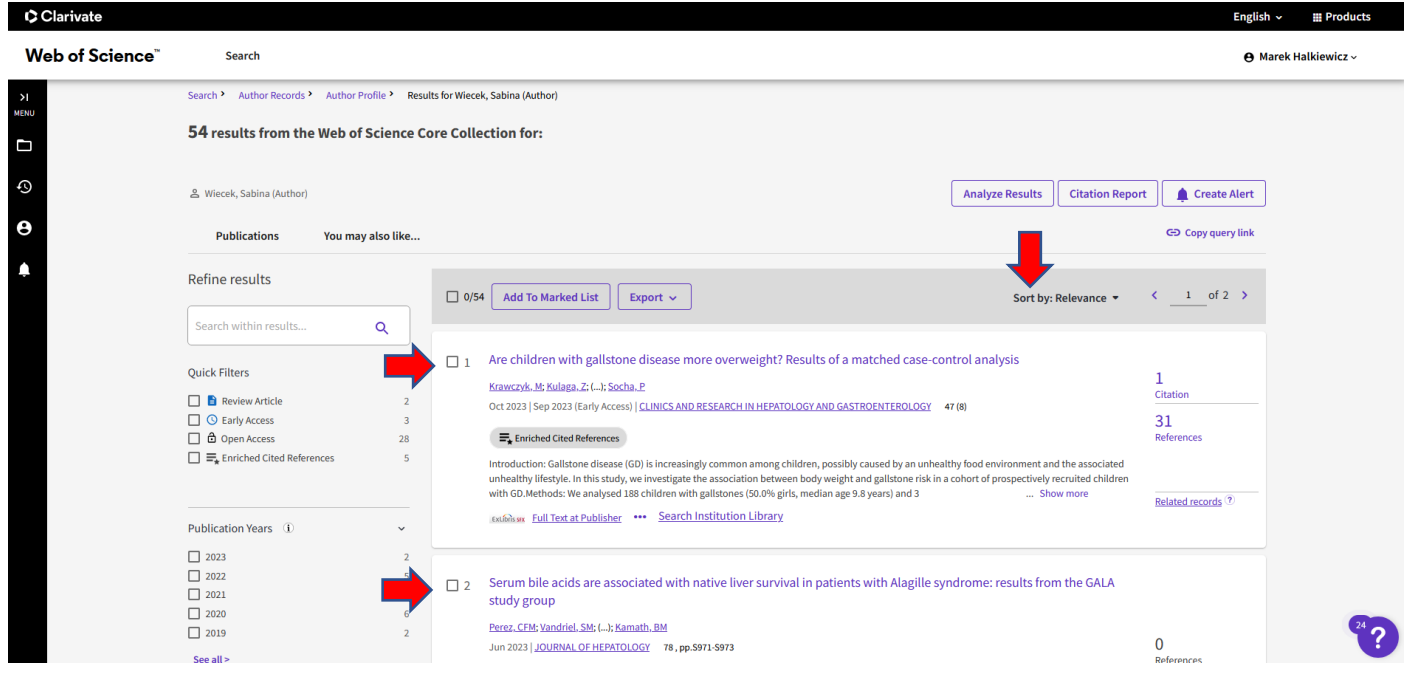

| кени<br>•Э<br>••                     | 49 Serologic inv<br>Chiebowcryk, U:<br>Jun 2008   ACTA.                                              | estigations in children with inflar<br>Wos. H: (): Wiecek. 5<br>AREDIATRICA 97. pp.125-126                                           | nmatory bowel disease                             | and food allergy              | 0<br>Ri                   | ferences  |      |
|--------------------------------------|----------------------------------------------------------------------------------------------------|----------------------------------------------------------------------------------------------------|---------------------------------------------------|-------------------------------|---------------------------|-----------|------|
|                                      | 50 Emotional, si<br>to pharmaco<br><u>Radziewicz Winr</u><br>Jun 2008 <u>  ACTA</u><br>Istálikus *** | ocial and behavioural factors in c<br>logical treatment in school-age c<br>cki.; Wolancryk. I: (); Wos. H<br>AAEDIATRICA 97. pp.4747 | hildren with functional (<br>hildren              | dyspepsia. Symptom occurrence | and resistance<br>O<br>Ri | sferences |      |
| -                                    | Page size 50 V                                                                                       | he 91,600,601 in the data limits you selected.                                                                                       |                                                   |                               | <                         | of 2 >    |      |
| Clarivate<br>Accelerating innovation | © 2024 Clarivate<br>Training Portal<br>Product Support                                               | Data Correction<br>Privacy Statement<br>Newsletter                                                                                   | Copyright Notice<br>Cookie Policy<br>Terms of Use | Ustawienia plików cookie      | Follow Us                 |           | 24 ? |

7. After marking the records on one page, click "Add to Marked List" and then "Add to Unfiled".

| Clarivate                   |                                  |                          |                 |                                                                                                    |                                                                                                    |                                                               |                                              | Englis                       | n ∽ III Products  |
|-----------------------------|----------------------------------|--------------------------|-----------------|----------------------------------------------------------------------------------------------------|----------------------------------------------------------------------------------------------------|---------------------------------------------------------------|----------------------------------------------|------------------------------|-------------------|
| Web of Science <sup>™</sup> | Search                           |                          |                 |                                                                                                    |                                                                                                    |                                                               |                                              | <b>e</b> M                   | arek Halkiewicz ~ |
| >                           | Search * Author Records *        | Author Profile > Result: | s for Wiecek, S | iabina (Author)                                                                                                    |                                                                                                    |                                                               |                                              |                              |                   |
|                             | 54 results from the              | Web of Science Co        | re Collect      | ion for:                                                                                                    |                                                                                                    |                                                               |                                              |                              |                   |
| •9                          | 읍 Wiecek, Sabina (Author)        |                          |                 |                                                                                                    |                                                                                                    | Analyze Results                                               | Citation Report                              | Left Create Alert            |                   |
| θ                           | Publications                     | You may also like        |                 |                                                                                                    |                                                                                                    |                                                               |                                              | COP Copy query link          |                   |
| <b></b>                     | Refine results                   |                          | 50/54           | Add To Marked List A                                                                                                    |                                                                                                    | Sort by: I                                                    | Relevance 👻                                  | < _1_ of 2 >                 |                   |
|                             | Search within results            | ٩                        |                 |                                                                                                    |                                                                                                    |                                                               |                                              |                              |                   |
|                             | Quick Filters                    |                          |                 | Add to Unfiled re overweig                                                                                                    | t? Results of a matched case-cor                                                                                                    | itrol analysis                                                |                                              | 1                            |                   |
|                             | Review Article     Searly Access | 2<br>3                   | 0               | ct 2023   Sep 2023 (Early Access)   CLINICS AND RESEARCH IN H                                                                                                    | EPATOLOGY AND GASTROENTEROLOGY 4                                                                                                    | 7 (8)                                                         |                                              | Citation<br>31<br>References |                   |
|                             | Enriched Cited Reference         | nces 5                   | ir<br>u<br>w    | troduction: Gallstone disease (GD) is increasingly common am<br>healthy lifestyle. In this study, we investigate the association t<br>ith GD.Methods: We analysed 188 children with gallstones (50.0) | ong children, possibly caused by an unhealt<br>between body weight and gallstone risk in a<br>3% girls, median age 9.8 years) and 3 | thy food environment and<br>cohort of prospectively re<br>Sho | the associated<br>cruited children<br>w more | Palatad arrenda @            |                   |
|                             | Publication Years (i)            | ~                        | .6              | Search Institution Lib                                                                                                    | <u>rary</u>                                                                                                    |                                                               |                                              | Related records              |                   |
|                             | 2023                             | 2                        |                 |                                                                                                    |                                                                                                    |                                                               |                                              |                              |                   |
|                             | 2022                             | 5                        | 🗹 2 🛛 S         | erum bile acids are associated with native liver s                                                                                                    | urvival in patients with Alagille syr                                                                                               | ndrome: results fron                                          | the GALA                                     |                              |                   |
|                             | 2020                             | 6                        | s               | tuay group                                                                                                    |                                                                                                    |                                                               |                                              |                              |                   |
|                             | 2019                             | 2                        | <u>P</u><br>Ji  | erez, CFM; Vandriel, SM; (); Kamath, BM<br>un 2023   JOURNAL OF HEPATOLOGY 78, pp.S971-S973                                                                                                    |                                                                                                    |                                                               |                                              | 0                            | 24 ?              |
| 🛨 🔎 Wyszukaj                | see all>                         | 4 📀 🖪                    | 6               | 🛛 🖬 🗾 💽 🚱 🔼                                                                                                    |                                                                                                    |                                                               |                                              | Reterences .                 |                   |

8. After analysing more profiles (in the case of Sabina Więcek, MD, PhD, we are analysing one more profile), click on the "Marked List" icon:

| Clarivate                   |                           |                         |                                                                                                    | English           | ✓ III Products   |
|-----------------------------|---------------------------|-------------------------|----------------------------------------------------------------------------------------------------|-------------------|------------------|
| Web of Science <sup>™</sup> | Search                    |                         |                                                                                                    | <b>Ө</b> Ма       | rek Halkiewicz ~ |
| х                           | Search Author Records >   | Author Profile > Result | for Wiecek, Sabina ( * Results for Wiecek, Sabina (Author)                                               |                   |                  |
|                             | 54 results from the       | e Web of Science Co     | re Collection for:                                                                                       |                   |                  |
| -9                          | 옵 Wiecek, Sabina (Author) |                         | Analyze Results Citation Report                                                                          | Create Alert      |                  |
| Θ                           | Publications              | You may also like       |                                                                                                    | 🕒 Copy query link |                  |
| •                           | Refine results            |                         | 🗌 0/54 Add To Marked List Export 🗸 Sort by: Relevance 👻 🖓                                                | < _2 of 2 >       |                  |
|                             | Search within results     | ٩                       |                                                                                                    |                   |                  |
|                             | Quick Filters             |                         | Lactase activity in children with inflammatory bowel disease                                             |                   |                  |
|                             | Review Article            | 2                       | Jun 2008   <u>ACTA PAEDIATRICA</u> 97, pp.124-124                                                        |                   |                  |
|                             | Constant Access           | 3                       | Exteriors and                                                                                            | 0<br>References   |                  |
|                             | Enriched Cited Refere     | ences 5                 |                                                                                                    |                   |                  |
|                             | Publication Years ①       | ~                       |                                                                                                    |                   |                  |
|                             | 2023                      | 2                       |                                                                                                    |                   |                  |
|                             | 2022                      | 5                       | 52 Is determination of antibodies against tissue transglutaminase sufficient to diagnose celiac disease? |                   |                  |
|                             | 2021                      | 3                       | Wos, H; Kowol, J; (); Kajor, M                                                                           |                   |                  |
|                             | 2019                      | 2                       | Jun 2008 ACTA PAEDIATRICA 97, pp.125-125                                                                 | 0                 | 24 2             |
|                             | See all >                 |                         | tatilitis su                                                                                             | U<br>References   |                  |

9. On the next page, click on the "Documents" link:

| Clarivate                   |                                                                                                    | English →                             |  |  |  |  |  |  |  |
|-----------------------------|----------------------------------------------------------------------------------------------------|---------------------------------------|--|--|--|--|--|--|--|
| Web of Science <sup>™</sup> | Search                                                                                                    | 😝 Marek Halkiewicz ~                  |  |  |  |  |  |  |  |
|                             | Marked List                                                                                                    |                                       |  |  |  |  |  |  |  |
| •<br>•                      | My marked lists Unfiled Records (58)                                                                                              |                                       |  |  |  |  |  |  |  |
| •                           | 58 Unfiled Records These items have not been added to a list yet. Start organizing your unfiled records by clicking each item.    |                                       |  |  |  |  |  |  |  |
|                             | Type Count                                                                                                    |                                       |  |  |  |  |  |  |  |
|                             | Documents 58                                                                                                    |                                       |  |  |  |  |  |  |  |
|                             | Chem Structures: Reactions 0                                                                                                    |                                       |  |  |  |  |  |  |  |
|                             | Chem Structures: Compounds 0                                                                                                    |                                       |  |  |  |  |  |  |  |
|                             |                                                                                                    |                                       |  |  |  |  |  |  |  |
|                             | Clarivate<br>Accelerating innovation © 2024 Clarivate Data Correction Copyright Notice Ustawienia                                 | plīków cookie Follow Us               |  |  |  |  |  |  |  |
|                             | Training fortal         Privacy Statement         Cookie Policy           Product Support         Newsletter         Terms of Use | · · · · · · · · · · · · · · · · · · · |  |  |  |  |  |  |  |

## 10. Click on the "Citation Report" button:

| Clarivate                   |                                                                                                    |                                                                                                    | English 🗸 🗰 Products |  |  |  |  |  |  |
|-----------------------------|----------------------------------------------------------------------------------------------------|----------------------------------------------------------------------------------------------------|----------------------|--|--|--|--|--|--|
| Web of Science <sup>™</sup> | Search                                                                                                    |                                                                                                    | 😝 Marek Halkiewicz 🗸 |  |  |  |  |  |  |
|                             | Marked List                                                                                                    |                                                                                                    |                      |  |  |  |  |  |  |
| ூ<br>⊖                      | 58 results in Web of Science Core Collection Analyze Results Citation Report                                                                                                    |                                                                                                    |                      |  |  |  |  |  |  |
|                             | Refine results                                                                                                    | 58 Remove Export ~ Add To Marked List ~ More ~ Sort by: Relevance ~ < 1                                                                                                    | of 2 >               |  |  |  |  |  |  |
|                             | Marked List results       □            ⓐ Web of Science Core Collection        58            ⓐ Meb of Science Core Collection        58            ⓐ Meb of Science Core Collection        58            ⓐ Meb of Science Core Collection        58            ⓐ Meb of Science Core Collection        58            ⓐ Review Article        3             ⓑ Cardy Access        3             ⓑ Copen Access        29             ∰ Review Articled Cited References        5 | Disorders of Copper Metabolism in Children-A Problem too Rarely Recognized Wiecek, 5 and Paperocka.J Jan 2024 [METABOLITES 14(1) Cooper plays an important role in metabolic processes. Both deficiency and excess of this element have a negative effect and lead to pathological conditions. Copper is a conductor of many enzymatic reactions. Its concentration depends on the delivery in the diet, the absorption in enterocytes, transport with the participation of ATP7A/ATP7B protein, and proper excretion. Copper homeostasis disor Show more | zes<br>records (?)   |  |  |  |  |  |  |
|                             | □ 2<br>Publication Years ①                                                                                                    | SERUM BILE ACIDS ARE ASSOCIATED WITH NATIVE LIVER SURVIVAL IN PATIENTS WITH ALAGILLE SYNDROME: RESULTS<br>FROM THE GALA STUDY GROUP<br>Perez. CFMs Vandriel. 5Ms (-L, Kamath. BM<br>Meeting of the American-Association-for-the-Study-of-Liver-Diseases (AASLD)                                                                                                    | <sup>24</sup> ?      |  |  |  |  |  |  |

11. The database displays the number of works cited, the number of citations and the Hirsch Index:

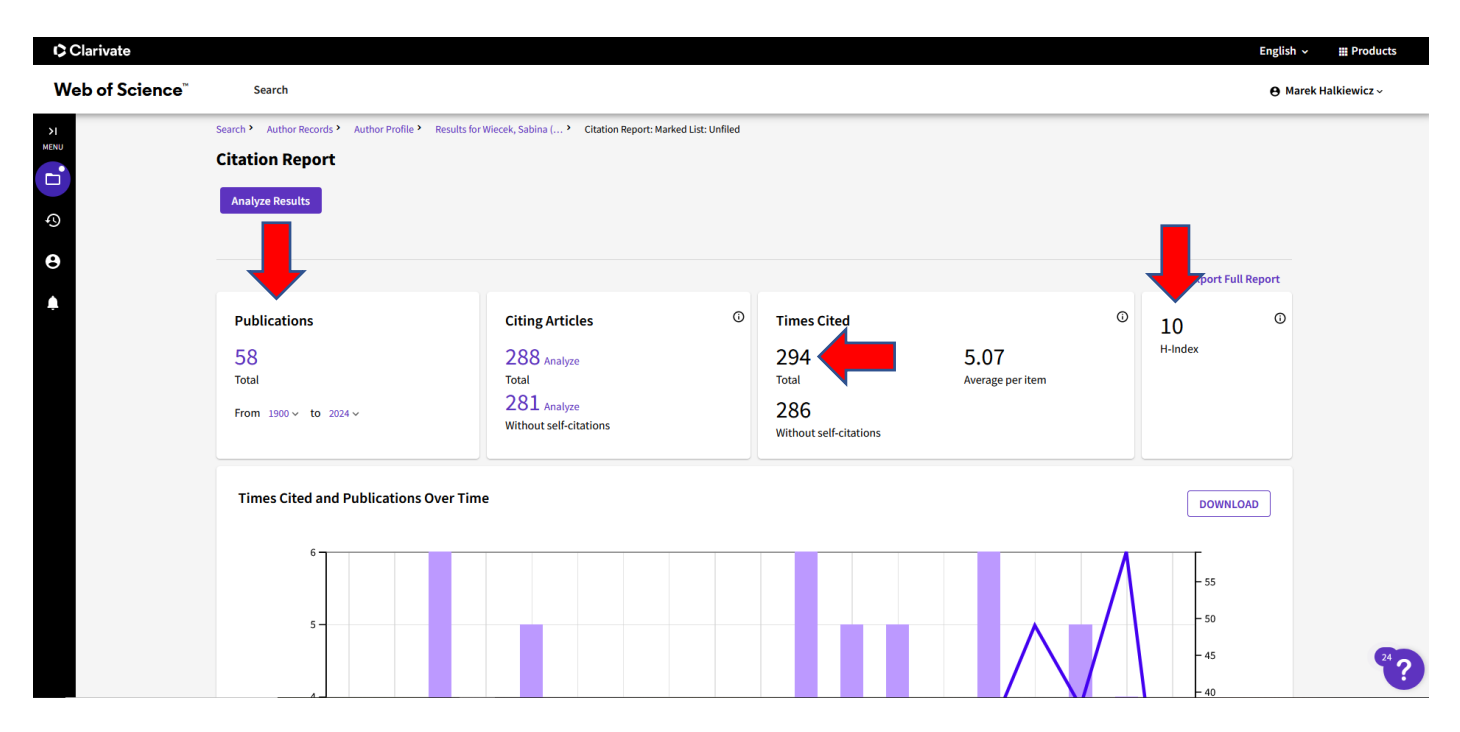